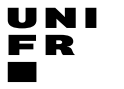

Service Promotion Recherche

Juin 2020

# Make your publications visible with ORCID

# Service Promotion Recherche

Eliane Abou Mansour

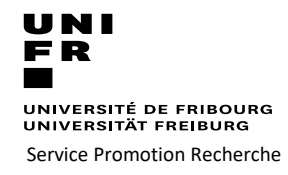

- 1. Why create an ORCID digital name identifier?
- 2. Settings of ORCID account
- 3. Add your biography
- 4. Add your works and build your ORCID record
  - A. Link to other system
  - B. Add with an Identifier
  - C. Upload a BibTex file
  - D. Add Manually
- 5. Add Peer review
- 6. Link ORCID to MyUnifr directory

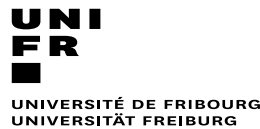

Service Promotion Recherche

Juin 2020

### 1 - Why create an open digital identifier

✓ Be visible in a **coherent** manner and avoid any **ambiguity** for the author:

- Homonymy: 29th Michael Meyer, 15th José Martin, 800th Wang Jing, ...
- Different versions, full name/initials: Eliane A Mansour, EA Mansour
- Names changes : Maria Garcia, Maria Garcia Hernandez, Maria Hernandez
- ✓ Avoids burden of re-entering : auto updates publications, projects, CVs, skills, etc.

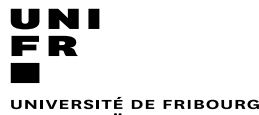

Service Promotion Recherche

Juin 2020

### 1 - Why create an open digital identifier

✓ Academic Social Networks: Academia.edu, Researchgate, MyscienceWork

✓ Durability and free of charge not guaranteed in the long term

✓ Potential reuse of content and personal data

✓ Often poor quality of metadata

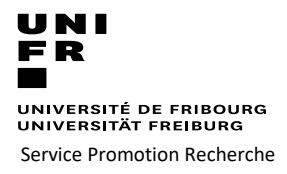

Juin 2020

1 - Why create an open digital identifier

Open Research and Contributor iD

- ✓ International, interdisciplinary, open, non-proprietary, and not-for-profit organization
- ✓ ORCID is financially sustained by membership fees from organizational members (1'148 membres) : funders, publishers, repositories, research organizations, ....
- ✓ The ORCID iD is a 16-digit number (ex: 0000-00030166-248X) distinguishes you from other researchers, iD is portable and designed to be a career-long identifier
- ✓ ORCID integrates key research workflows, supports automatic links among all your professional activities : publications, projects funding, ...
- ✓ Ability to link ORCID to other identifiers : ISNI, Publons (Web of Science), Scopus author ID (Elsevier), Crossref Metadata Search, Europe PMC ......

### **ORCiD** is not a repository nor a reference manager

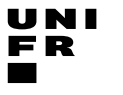

Service Promotion Recherche

Juin 2020

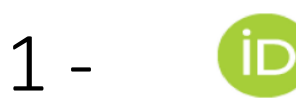

### Open Research and Contributor iD

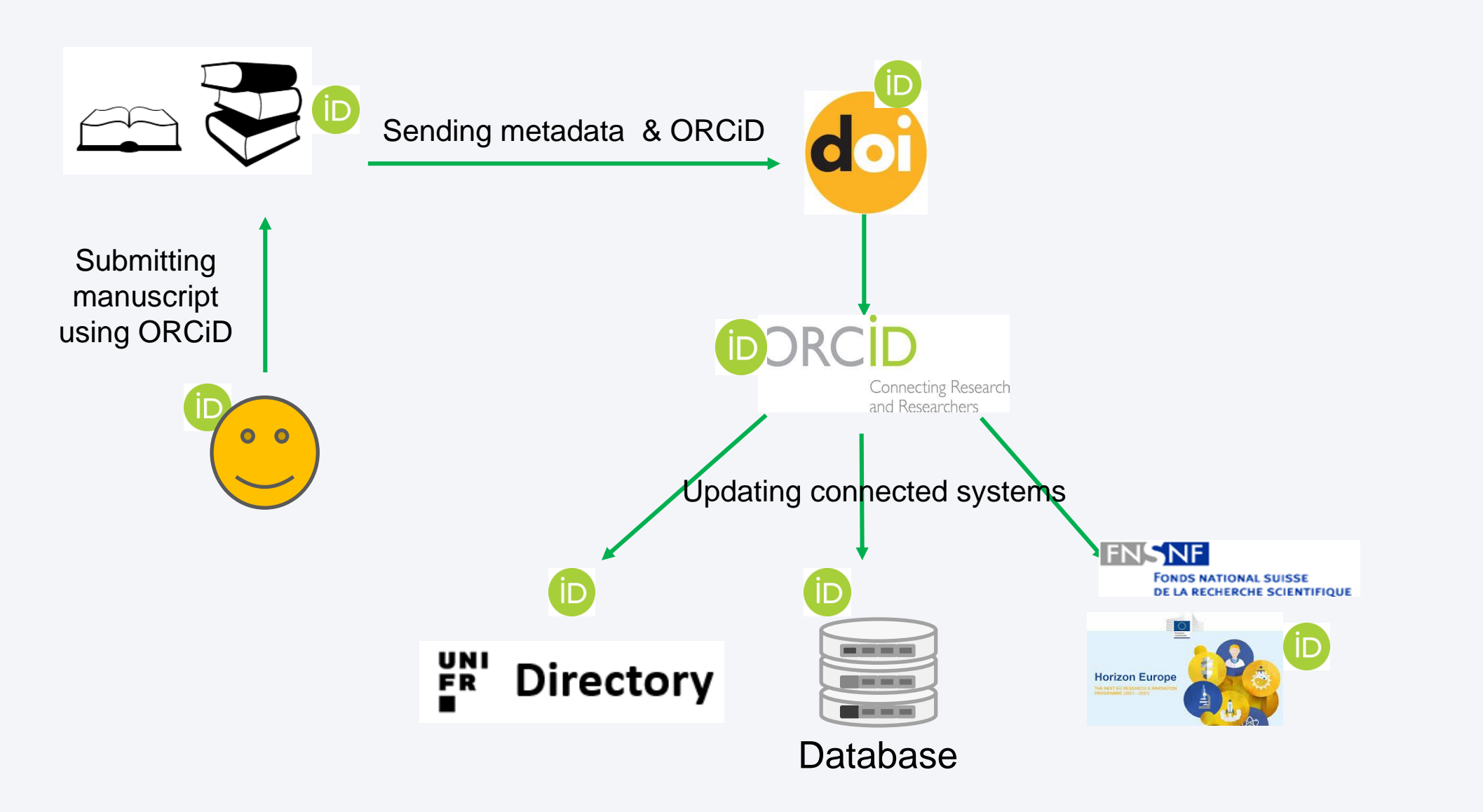

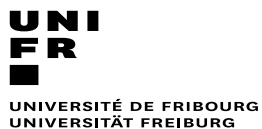

Service Promotion Recherche

Juin 2020

### 2- Settings ORCID account

- Registration
- Setting visibility
- Email address
- Trusted organisations and individuals
- Other IDs

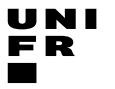

Service Promotion Recherche

Juin 2020

### 2 - Create ORCID account

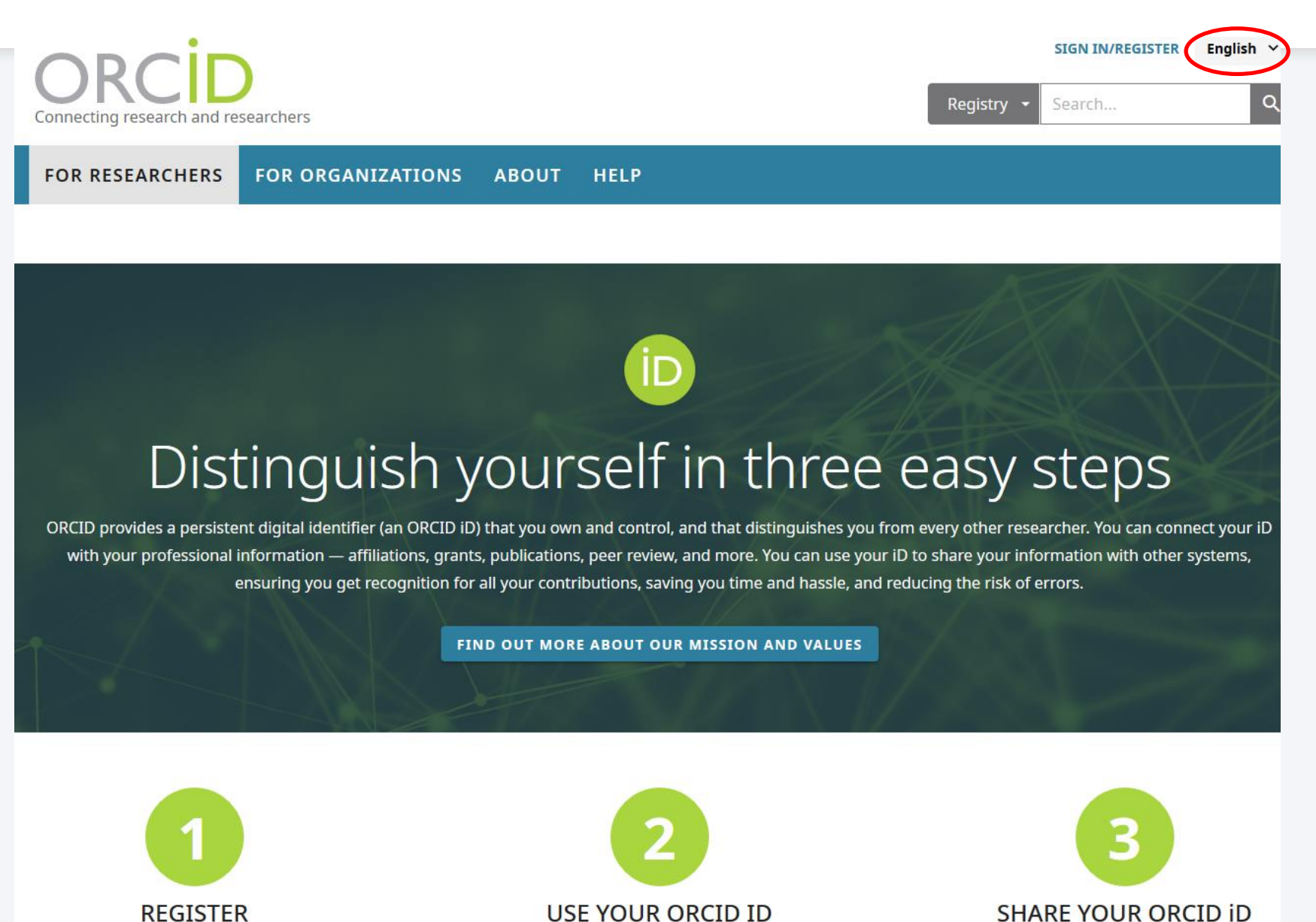

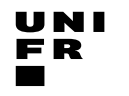

Service Promotion Recherche

Juin 2020

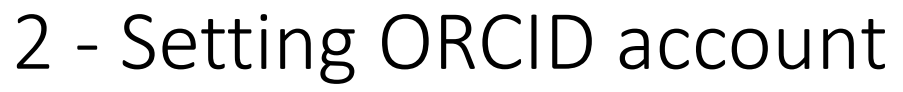

| Connecter la recherche et les cher | cheurs                                          |                                                    | CONNEXION/INSCRIPTION Registre  Rechercher | Français v |
|------------------------------------|-------------------------------------------------|----------------------------------------------------|--------------------------------------------|------------|
| POUR LES CHERCHEURS                | POUR LES ORGANISMES À PROPO                     | OS AIDE                                            |                                            |            |
|                                    |                                                 |                                                    |                                            |            |
|                                    | Connexion ou Enregistrez-v                      | ous pour obtenir un ORCID iD                       |                                            |            |
|                                    | L Compte personnel                              | 🟦 Compte institutionnel                            |                                            |            |
|                                    | Connectez-vous ave                              | ec votre compte ORCID                              |                                            |            |
|                                    | Courriel ou ORCID iD                            |                                                    |                                            |            |
|                                    | Courriel ou ORCID iD                            |                                                    |                                            |            |
|                                    | Mot de passe                                    |                                                    |                                            |            |
|                                    | Mot de passe                                    |                                                    |                                            |            |
|                                    | Co                                              | nnexion                                            |                                            |            |
|                                    | Forgot your password or ORCID                   | ) ID?                                              |                                            |            |
|                                    | Connectez-vous avec un<br>G Sign in with Google | compte de réseau social<br>F Sign in With Facebook |                                            |            |

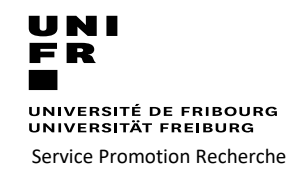

Juin 2020

• Researcher always have **control over his** ORCiD, who accesses the information in his/her ORCID record :

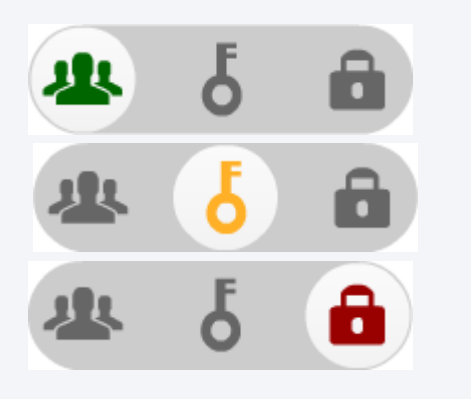

- publicly available
- shared with trusted parties
- kept completely private
- Researcher may change access rights to the information in his/her ORCiD record at any time
- Each individual may close his/her ORCiD account at any time, removing all information about or associated with him/her from the ORCID site and systems.

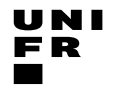

Service Promotion Recherche

Juin 2020

### 2 - Setting ORCID account

| Eliane Abou-<br>Mansour                                                           | Biographie 🚱                                                                                                    |                     | 1                          | δ 🛍                  |
|-----------------------------------------------------------------------------------|----------------------------------------------------------------------------------------------------|---------------------|----------------------------|----------------------|
| ORCID iD<br>https://orcid.org/0000-0001-7792-9246<br>View public version          | ← Emploi (0) 😨                                                                                                    |                     | + Ajouter un emploi        | <b>11</b> Trier      |
| Display your iD on other sites 🚱                                                  | Aucun emploi n'a encore été ajouté Add employer.                                                                              |                     |                            |                      |
| 🚔 Public record print view 🔮                                                      | ← Education and qualifications (0) 😢                                                                                          | + Add qualification | + Ajouter une formation    | <b>11</b> Trier      |
| Get a QR Code for your iD                                                         | Education lists the organizations where you were educated. Add education ou add qualifica                                     | tion.               |                            |                      |
| Mansour EA, Eliane A Mansour                                                      | ✓ Invited positions and distinctions (0) </p                                                                                  | + Add invited p     | osition + Add distinction  | <b>lt</b> Trier      |
| Country<br>Switzerland                                                            | An invited position is an invited non-employment affiliation. A distinction is an honorary or position ou add distinction.    | other award, dis    | stinction, or prize. Add i | nvited               |
| <ul> <li>Keywords</li> <li>Vitis, metabolites, natural products, marin</li> </ul> | ← Membership and service (0) 🕄                                                                                                | + Add ser           | vice + Add membership      | <b>11</b> Trier      |
| microorganisms, fungi, structural elucidat<br>bioassay                            | <sup>on,</sup><br>Membership is membership in any society or organization. Service is a dedication of time, n<br>add service. | noney, or other r   | esources. Add member       | ship <mark>ou</mark> |
| Research gate<br>google scholar                                                   | ← Financement (0) 🕄                                                                                                    | + Ajoute            | r un aperçu du financement | <b>L1</b> Trier      |
| / Other IDs                                                                       | Vous n'avez ajouté aucun financement, Add funding.                                                                            |                     |                            |                      |
| ResearcherID: E-7458-2015<br>Scopus Author ID: 6506340739                         | ↔ Works (50 of 68) 💿                                                                                                    | <b>+</b> Ac         | ld works 🛓 Export works    | s It Sor             |
| Loop profile: 346165<br>ResearcherID: AAE-7364-2020                               | 🗆 💉 COMBINE 🛍 DELETE 🤐 🕹 🔒                                                                                                    |                     | Manage sim                 | nilar works          |
| egmail.com                                                                        | ✓ Peer review (7) ②                                                                                                    |                     |                            | Lt Sort              |
| eliane.abou-mansour@unifr.ch                                                      |                                                                                                    |                     |                            |                      |

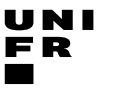

Service Promotion Recherche

Juin 2020

### 2 - Setting ORCID account

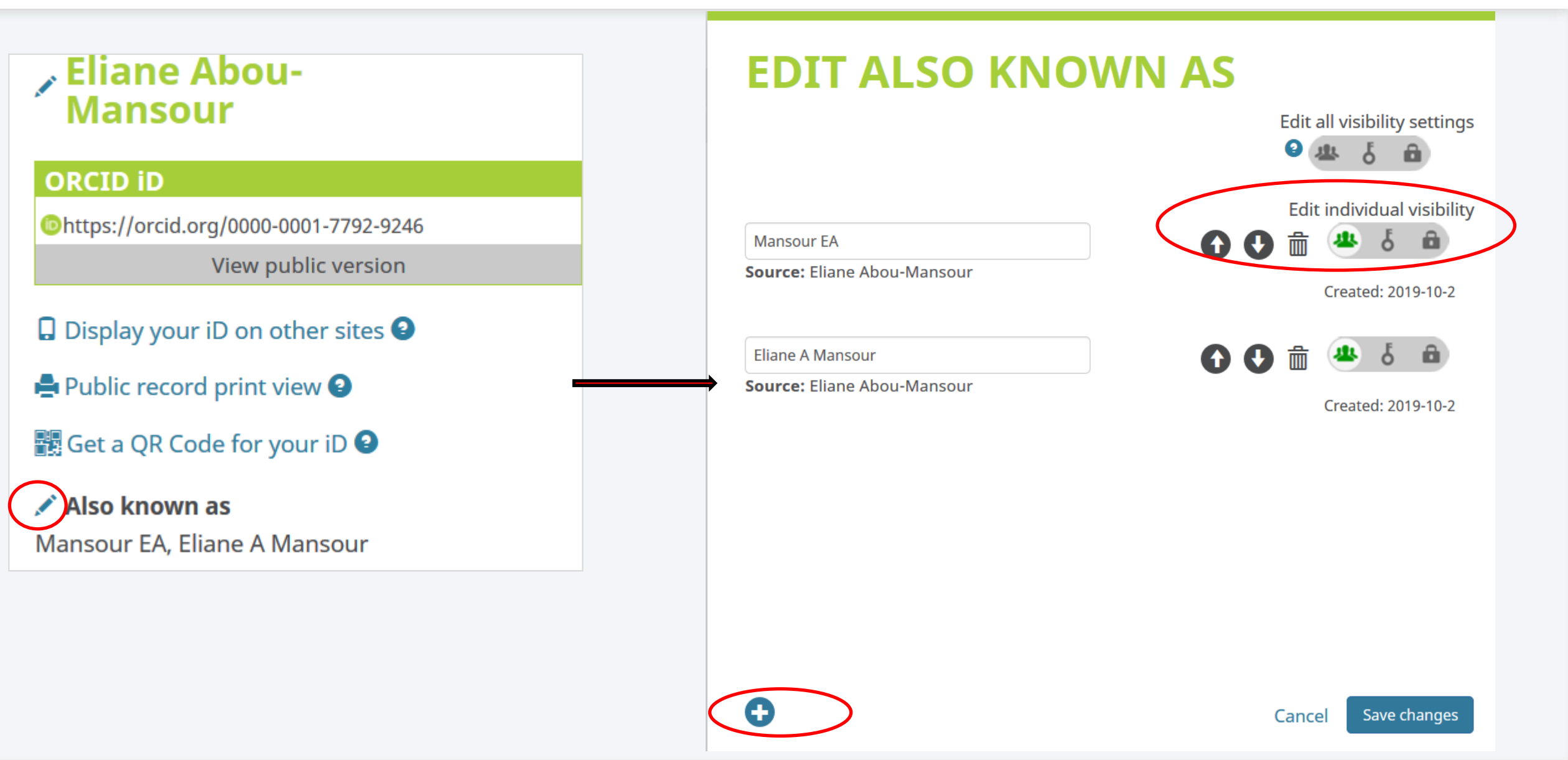

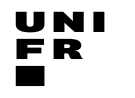

Service Promotion Recherche

Juin 2020

2 - Setting ORCID account

|                         | MODIFIER LES SITES WEB                                                                                                    |
|-------------------------|----------------------------------------------------------------------------------------------------|
| 🖍 Also known as         | Modifier tous les paramètres de confidentialité                                                                                                    |
| Country                 | Description<br>URL                                                                                                    |
| Reywords                | The identifier is added by the system when the permission to interact with                                                                                                    |
| Vebsites & Social Links | your iD is granted                                                                                                    |
|                         | Eliane Abou-<br>Mansour       Paramètres du compte o         ORCID ID       Email and notification preferences                                                                                                    |
| Other IDs               | Image: State of the state of the state |
| Emails                  | eliane.abou-mansour@unifr.ch 🖍 Courriel principal Vérifié                                                                                                    |

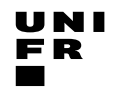

Service Promotion Recherche

# 2 - Setting ORCID account

Juin 2020

| ORCI<br>Connecting Research a | and Researchers                                | Eliane Abou-Mansour       English         Registr       Eliane Abou-Mansour         View my ORCID record       N    |                              |
|-------------------------------|------------------------------------------------|----------------------------------------------------------------------------------------------------|------------------------------|
| FOR RESEARCHER                | RS FOR ORGANIZATIONS ABOUT HELP<br>Biography • | <ul> <li>□ Inbox (16)</li> <li>✿ Account Settings</li> <li>&lt; &gt; Developer tools</li> <li>➡ Sign out</li> </ul> |                              |
| E                             | liane Abou-<br>Mansour                         | Account settings •                                                                                                  |                              |
| C                             | ORCID iD                                       | Email and notification preferences                                                                                  | Edit                         |
| C                             | ohttps://orcid.org/0000-0001-7792-9246         | Language display preferences                                                                                        | Edit                         |
|                               |                                                | Password                                                                                                    | Edit                         |
|                               |                                                | Visibility preferences                                                                                              | Edit                         |
|                               |                                                | Deactivate account                                                                                                  | Deactivate this ORCID record |
|                               |                                                | Remove duplicate record                                                                                             | Remove duplicate record      |
|                               |                                                | Two-factor authentication                                                                                           | Edit                         |
|                               |                                                | Download all my data                                                                                                | Show                         |

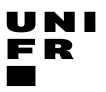

Service Promotion Recherche

Juin 2020

### 2 - Setting ORCID account

### **Eliane Abou-**Account settings<sup>®</sup> Mansour **Email and notification preferences** Hide **ORCID iD** <sup>(D)</sup>https://orcid.org/0000-0001-7792-9246 **My email addresses** Switch account > 🔊 gmail.com 🖍 Verified Make Primary Add a private address in eliane.abou-mansour@unifr.ch 🖍 **Primary Email** Verified addition to the institutional one Add Add Another Email Per terms of use, you may only add email addresses that you have control over. Each time you add an address, we will send you an email asking you to verify it. Account and record notifications

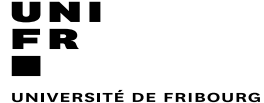

Service Promotion Recherche

### Juin 2020

### 2 - Setting ORCID account

| Trusted org                           | anizations    | 8                                                                                                    |   |
|---------------------------------------|---------------|----------------------------------------------------------------------------------------------------|---|
| Trusted organization                  | Approval date | Access type                                                                                                    |   |
| Airiti<br>https://www.airitiorcid.com | 2019-10-08    | Add/update other information<br>about you (country, keywords,<br>etc.)<br>Read your information with<br>visibility set to Trusted Parties                        | Î |
| Publons<br>https://publons.com        | 2018-01-04    | Add/update other information<br>about you (country, keywords,<br>etc.)<br>Add/update your research<br>activities (works, affiliations, etc)<br>Get your ORCID iD |   |
| SciCV<br>https://scicv.ch             | 2020-05-27    | Get your ORCID iD                                                                                                    | Ô |

Trusted organizations are those to which you have granted permission to interact with your iD and record, e.g. when submitting a manuscript or grant application. You decide whether to grant this access and you may revoke it at any time.

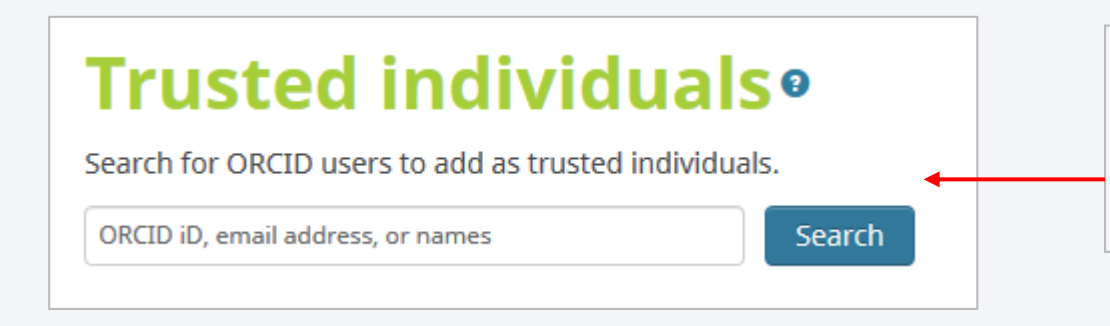

Trusted individuals are other ORCID iD holders to whom you have granted permission to update your ORCID record. You decide whether to grant access to them and you may revoke access at any time

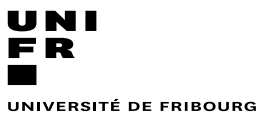

UNIVERSITE DE FRIBOURG

Service Promotion Recherche

Juin 2020

### 3 - Add your biography

- Employment
- Education
- Invited position and distinction
- Membership and service
- Funding

### 3 - Add your biography

Service Promotion Recherche

Juin 2020

UNI Fr

|                               |                                   |                                         |                                           |           | ADD EMPLOY        | MENT ×                            |
|-------------------------------|-----------------------------------|-----------------------------------------|-------------------------------------------|-----------|-------------------|-----------------------------------|
| ✓ Employment                  | : (0) 😨                           |                                         | + Add emplo                               | oyment    | Organization*     | Department                        |
| Employment lists              | s organizations where you have be | en professionally affiliated. Add en    | nployer.                                  |           | Add name          | Add department                    |
| * Education ar                | ad qualifications (0) 🔹           |                                         | + Add qualification + Add add             | ucation   | City*             | Role/title                        |
| • Education a                 |                                   |                                         |                                           | ucation   | Add city          |                                   |
| Education lists th            | ne organizations where you were e | educated. Add education or add qua      | lification.                               |           | State/region      | URL 🔕                             |
| ✓ Invited posit               | ions and distinctions (0) 💿       |                                         | + Add invited position + Add dist         | tinction  | Add state/region  | Add URL                           |
| An invited positio            | on is an invited non-employment a | affiliation. A distinction is an honora | ary or other award, distinction. or prize | . Add in  | Country*          | Start date                        |
| position or add d             | listinction.                      |                                         | ·····, ·······························    |           | Select a country  | Vear V Month Day V                |
| ✓ Membership                  | and service (0) 😨                 |                                         | + Add service + Add mem                   | bership   |                   | End date (leave blank if current) |
| Membership is<br>add service. | ADD INVITED POS                   | ITION × ti                              | ADD DISTINCTIO                            | N.        |                   | Set visibility:                   |
| × Eunding (0)                 | Organization*                     | Department                              | Awarding organization*                    | Departr   | nent              | Add to list Cancel                |
| • Funding (0                  | Add name                          | Add department                          | Add name                                  | Add de    | epartment         | currect                           |
| Funding captur                | City*                             | Role/title                              |                                           | Dictinct  | ion/oward         |                                   |
| ↔ Works (0 of                 | Add city                          |                                         | Add city                                  | Distilict |                   |                                   |
| Works captures                | State/region                      |                                         |                                           |           |                   |                                   |
| Works cupture.                | Add state/region                  | Add ORL                                 | State/region                              | URL 🕄     |                   |                                   |
|                               | Country*                          | Start date                              | Add state/region                          | Add UI    | RL                |                                   |
|                               | Select a country                  | Ford date (Japan black if surrent)      | Country*                                  | Date of   | distinction/award |                                   |
|                               |                                   | Year     Month     Day                  | Select a country ~                        | Year      | V Month V Day V   |                                   |
|                               |                                   | Set visibility:                         |                                           | Set visib | pility:           |                                   |
|                               |                                   | 44 b 🛍                                  |                                           |           | <u>ه</u> ک        |                                   |
|                               |                                   | Add to list Cancel                      |                                           | Add t     | o list Cancel     |                                   |

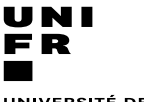

Service Promotion Recherche

Juin 2020

# 3 - Add your biography

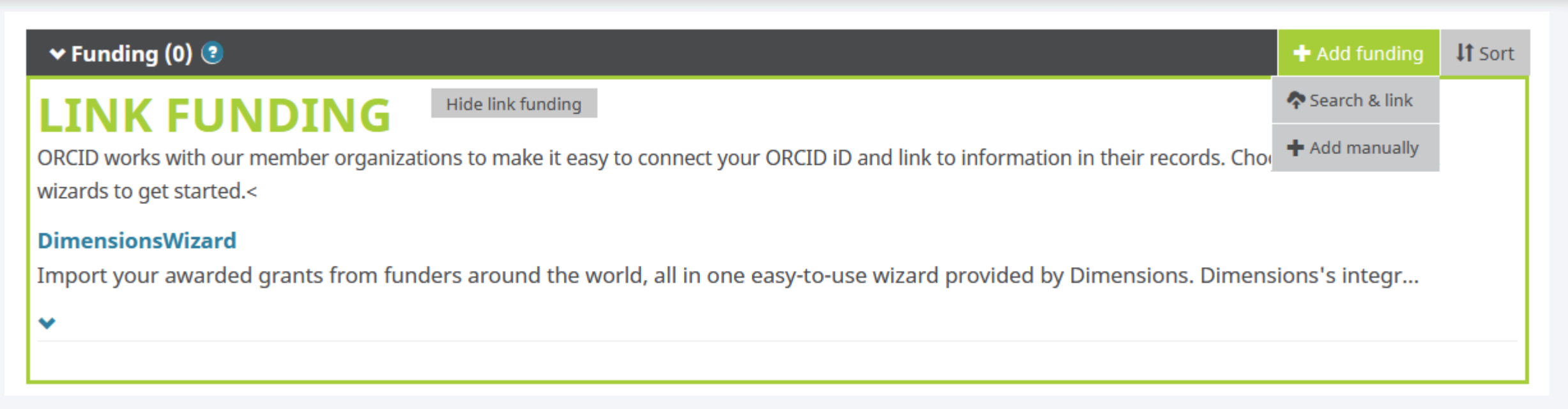

DimensionsWizard : import awarded grants from funding organizations worldwide such as

- SNSF in Switzerland,
- NIH and NSF in the United States,
- the UK Research Councils and Wellcome Trust in the UK,
- the Austrian Research Council,
- and over fifty others.

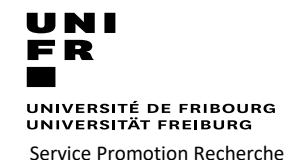

Juin 2020

Four ways to add works to your ORCID record:

- A. Direct import from other systems :
  - links your publications and other works to your ORCID record from other databases.

This is the recommended process : it reduces and eliminates errors, and enables a reliable connection between your ORCID iD and your works

- B. Using an identifier
- C. From a BibTeX file
- **D.** Manually : should be the last option

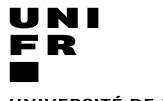

Service Promotion Recherche

# 4. A - Import from another system

Juin 2020

| ❤ Works (11 of 11) 😢                                                                                                    | + Add works                                           | Ł Export works | <b>L</b> Sort |
|----------------------------------------------------------------------------------------------------|-------------------------------------------------------|----------------|---------------|
| COMBINE 🗑 DELETE 🤐 🕹 🔒                                                                                                    | 💠 Search & link                                       |                |               |
| Dieu bland bevet Figures merguentes de la "diversité" en beve                                                                                                    | 🖾 Add ArXiv ID                                        |                | F O           |
| anglaise                                                                                                    | 🚳 Add DOI                                             |                | 6 📫           |
| 2018   book                                                                                                    | 🕸 Add PubMed ID                                       |                |               |
| ISBN: 9782357911055                                                                                                    |                                                       |                |               |
| Source: Jean-Bernard PAILLISSER                                                                                                    | + Add manually                                        |                | 1             |
| ORCID a travaillé avec de nombreux organismes membres pour rendre facile de connecter votre ORCID iD, et importer des<br>Choisissez l'un des assistants importations pour commenter. Plus d'informations sur la création de liens vers les travaux<br>Type de travail Aire géographique Aire géographique Aire géographique Aire sur la créations, and books. Sch<br>Airiti<br>Enables users to import metadata from Airiti, including journal papers, proceedings, dissertations, and books. Sch | s informations de leurs do<br>olars can easily collec | ssiers.        |               |
| BASE - Bielefeld Academic Search Engine<br>BASE is one of the world's most voluminous academic search engines. It searches metadata about more than 100                                                                                                    | million documents fr                                  |                |               |
| Crossref Metadata Search<br>Import your publications from Crossref's authoritative, publisher-supplied metadata on over 70 million scholarly j                                                                                                    | ournal and conferenc                                  |                |               |

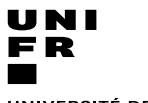

Service Promotion Recherche

Juin 2020

# 4. A - Add works from another system

Link the system through ORCID wizards :

- Scopus-Elsevier
- Europe PubMed Central
- ISNI
- HAL
- MLA International

Link OCID through the system:

- Publons/ web of science

- Protocoles.io

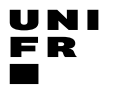

Service Promotion Recherche

Juin 2020

# 4. A - Add works from another system

| Sc     | ор       | us ORCI                                      | D            |                                                                                                    |                                                           |            |                  |
|--------|----------|----------------------------------------------|--------------|----------------------------------------------------------------------------------------------------|-----------------------------------------------------------|------------|------------------|
| 1   Se | elect pi | rofiles 2   Select prof                      | ile name     | 3 Review publications 4 Review profile 5 Send                                                                                                    | Author ID 6 I                                             | Send publi | cations          |
| Sele   | ect y    | your Scopus                                  | profile      | S                                                                                                    |                                                           |            |                  |
| Please | e select | t all profiles that contain p                | publications | authored by you and click the next button to continue                                                                                                    |                                                           |            |                  |
|        | Y        | /ou searched for: Authorname                 | e (ABOU, Eli | ane)   🍠 edit                                                                                                    | Sort by Relevancy                                         |            | ~                |
|        | All 🗌    | Authors                                      | Documents    | Subject area                                                                                                    | Affiliation                                               | City       | Country          |
| 1      |          | Abou-Mansour, Eliane<br>Abou-mansour, Eliane | F 49         | Medicine, Pharmacology, Toxicology and Pharmaceutics, Biochemistry,<br>Genetics and Molecular Biology, Immunology and Microbiology, Chemistry,<br>Agricultural and Biological Sciences, Environmental Science | University of Fribourg                                    | Fribourg   | Switzerland      |
|        |          | Show recent documents                        |              |                                                                                                    |                                                           |            |                  |
| 2      | 2        | Abou-Jaoude, Elaine<br>Abou-Jaoude, Eliane   | <b>1</b> 2   | Medicine, Neuroscience, Pharmacology, Toxicology and Pharmaceutics,<br>Immunology and Microbiology                                                                                                    | University at Buffalo,<br>State University of<br>New York | Buffalo    | United<br>States |
|        |          | Show recent documents                        |              |                                                                                                    |                                                           |            |                  |
| 3      | 3        | Abou-Jaoude, Eliane A.                       | <b>1</b> 2   | Medicine                                                                                                    | University at Buffalo,<br>State University of<br>New York | Buffalo    | United<br>States |
|        |          | Show recent documents                        |              |                                                                                                    |                                                           |            |                  |
|        |          |                                              |              |                                                                                                    |                                                           | back       | Next             |

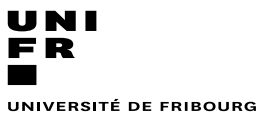

Service Promotion Recherche

Juin 2020

# 4. A - Add works from another system

| 1 Select profiles | 2 Select profile n                           | ime        | 3 Review publications | $\geq$ | 4   Review profile | > | 5 Send Author ID | $\geq$ | 6 Send publications |
|-------------------|----------------------------------------------|------------|-----------------------|--------|--------------------|---|------------------|--------|---------------------|
| Select the        | preferred pro                                | file n     | ame                   |        |                    |   |                  |        |                     |
| lease select the  | preferred name for your                      | inique aut | thor profile.         |        |                    |   |                  |        |                     |
| Profile name      | Abou-Mansour, Eliane V                       |            |                       |        |                    |   |                  |        |                     |
|                   | Abou-Mansour, Eliane<br>Mansour, Eliane Abou |            |                       |        |                    |   |                  |        | back   Next         |
|                   | Abou-Mansour, E.<br>Abou Mansour, Eliane     |            |                       |        |                    |   |                  |        |                     |
| About Scopus      | Abou-Mansour, Ellane<br>Abou-mansour, Eliane |            |                       |        |                    |   |                  |        |                     |

- Review the publications you have authored and remove those that do not belong to you
- Search for missing publications
- Accept and grant authorization to Scopus to automatically update your profile

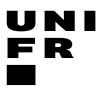

Service Promotion Recherche

Juin 2020

# 4. A - Add works from another system

Authorize access

ORCID

You are currently signed in as:

https://orcid.org/0000-0002-1818-4392

SIGN OUT

### ISNI 🥐

has asked for the following access to your ORCID record:

Add/update other information about you (country, keywords,<br/>etc.)

### Authorize access

### Deny access

If authorized, this organization will have access to your ORCID record, as outlined above and described in further detail in **ORCID's privacy policy.** 

You can manage access permissions for this and other Trusted Organizations in your **account settings.** 

# ORCID

You are currently signed in as:

https://orcid.org/0000-0002-1818-4392

SIGN OUT

Authorize access

MLA International Bibliography ⑦ has asked for the following access to your ORCID record:

G Add/update your research activities (works, affiliations, etc)

Read your information with visibility set to Trusted
 Organizations

D Get your ORCID iD

Authorize access

### Deny access

If authorized, this organization will have access to your ORCID record, as outlined above and described in further detail in **ORCID's privacy policy.** 

You can manage access permissions for this and other Trusted Organizations in your **account settings**.

| ORCID                                             | Authorize acces                     |
|---------------------------------------------------|-------------------------------------|
| You are currently signed in as:                   |                                     |
|                                                   |                                     |
| https://orcid.org/0000-0002-1818                  | -4392                               |
|                                                   |                                     |
| HAL 🕐                                             |                                     |
| has asked for the following access                | to your ORCID record:               |
| 5                                                 |                                     |
| C Add/update your research ad                     | tivities (works, affiliations, etc) |
| Read your information with y                      | visibility set to Trusted           |
| Organizations                                     | ,                                   |
|                                                   |                                     |
| Authoriz                                          | e access                            |
| Deres                                             |                                     |
| Denya                                             | access                              |
| If authorized, this organization will ha          | ve access to your ORCID record, as  |
| outlined above and described in furthe<br>policy. | er detail in ORCID's privacy        |
|                                                   |                                     |

You can manage access permissions for this and other Trusted Organizations in your **account settings.** 

Service Promotion Recherche

Juin 2020

### 4. A - Link another system to ORCID

| Home + Sign in                                  | ROWSE COMMUNITY FAQ Q                                                                                                    | broto                     |
|-------------------------------------------------|----------------------------------------------------------------------------------------------------|---------------------------|
| You<br>and<br>If you<br>to Pul<br>passy<br>have | can now sign in to Publons, EndNote, and Web of Science <sup>®</sup> with o<br>password.<br>previously had a ResearcherID account or already have an account with one of the abor<br>lons using your credentials for that service, resetting your password if you do not recall<br>vord for Publons, EndNote, and <i>Web of Science</i> . If you use different email addresses acro<br>any other questions, <u>find out more here</u> . | Email<br>Password         |
|                                                 | Sign in to continue with Publons                                                                                                    | Sign i                    |
|                                                 | Email address     Not a member yet?       Password     Register                                                                                                    | OR                        |
|                                                 | OR<br>Forgot Password?                                                                                                    | Sign in with Sign in with |
|                                                 | or sign in using f dip in                                                                                                    | G Sign in w               |
|                                                 | By signing in, you acknowledge and agree to our Terms of Use and Privacy St                                                                                                    | Create a new              |
|                                                 | Need help? Contact Customer Care.                                                                                                    |                           |

| brotocols.io                 |
|------------------------------|
|                              |
| Email                        |
| Password                     |
| Reset password               |
| Sign in                      |
| OP                           |
|                              |
| Sign in with ORCID           |
| f Sign in with Facebook      |
| <b>G</b> Sign in with Google |
|                              |

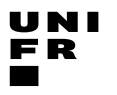

Service Promotion Recherche

Juin 2020

### 4. B – Add works with an identifiers

| ♣ Ajouter des travaux                                                                                                    | AJOUTER TRAVAIL<br>Add work from arXiv<br>Type or paste the full arXiv URL or just the identifier value<br>1501.00001<br>Retrieve work details Annuler               |                                                                                                    |
|----------------------------------------------------------------------------------------------------|----------------------------------------------------------------------------------------------------|----------------------------------------------------------------------------------------------------|
| <ul> <li>Rechercher et créer le lien</li> <li>Add ArXiv ID</li> <li>Add DOI</li> <li>Add PubMed ID</li> <li>Relier BibTeX</li> </ul> |                                                                                                    | Add work from DOI<br>Type or paste the full DOI URL or just the identifier value<br>10.1000/xyz123 |
| + Créer le lien manuellement                                                                                                    | AJOUTER TRAVAIL<br>Add work from pubMed<br>Type or paste the full pubMed URL or just the identifier value<br>12345678 ou PMC1234567<br>Retrieve work details Annuler |                                                                                                    |

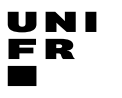

Service Promotion Recherche

Juin 2020

# 4. C – Import works from BibTeX (.bib) files

| Aiouter des travaux         |                                                                                                    |                      |                       |              |
|-----------------------------|----------------------------------------------------------------------------------------------------|----------------------|-----------------------|--------------|
|                             | ↔ Works (11 of 11) 🤨                                                                                                    | 🕂 Add works          | 🛓 Export works        | <b>Lt</b> So |
| Rechercher et créer le lien | Import BibTeX Hide import BibTeX                                                                                                    |                      |                       |              |
| 🕱 Add ArXiv ID              | Import citations from BibTeX (.bib) files, including files exported from Google Scholar. More information on                                                   |                      | Cancel                | Cl-          |
| 🚳 Add DOI                   | importing BibTeX files.                                                                                                    |                      | Cancel Ch             | ioose tile   |
|                             |                                                                                                    |                      |                       |              |
| Add Publiked ID             | ~ Works (36) +/                                                                                                    | Add works ± Export v | works 🖋 Bulk edit 🛛 🕅 | Sort         |
| Relier BibTeX               | Import BibTeX Hide import BibTeX<br>Import citations from BibTeX (.bib) files, including files exports<br>Scholar. More information on importing BibTeX files. | ed from Google       | Cancel Save           | Ð            |
|                             | Impact of feeding practices on the microbiome                                                                                                    | and posterior        |                       |              |

You can import works from different tools by exporting to a standardized reference format **BibTeX format (.bib)** :

- Citavi,
- Zotero
- EndNote
- Mendeley
- RefWorks,
- Google Scholar
- ReadCube, etc.,

| v Works (36)                                                                                                    | + Add works                 | 2 Export works      | / Bulk edit | 11 Sort  |
|----------------------------------------------------------------------------------------------------|-----------------------------|---------------------|-------------|----------|
| Import BibTeX Hide import BibTeX<br>Import citations from BibTeX (.bib) files, including files ex<br>Scholar. More information on importing BibTeX files. | oported from Go             | oogle               | Cancel 🤇    | Save all |
| Impact of feeding practices on the microbio<br>neuro-cognoscitive development and behav<br>1000 days<br>Perspectives in Medical Research<br>2017   other  | ome and pos<br>viour during | terior<br>the first |             | 10       |
| Phenylketonuria: central nervous system ar<br>interaction<br>Journal of Pediatric and Neonatal Individualized Med<br>2017   Journal-article               | nd microbior                | ne                  | C           | 10       |

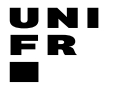

Service Promotion Recherche

Juir

# 4. D – Add works manually

| 2020                |                        | Publication                             |
|---------------------|------------------------|-----------------------------------------|
| + Add works         | ADD WORK               | Conférence                              |
| 春 Search & link     | Work category          | Others<br>WORK IDENTIFIERS              |
| 斌 Add ArXiv ID      | Pick a work category   | ✓ Identifier type                       |
| 🐵 Add DOI           |                        | Ex aDQIntElDtySBNaArXivdD, SeubMed Dons |
| 🛤 Add PubMed ID     | Work type*             |                                         |
| Import BibTeX       |                        | V Identifier value                      |
|                     |                        | /Ext 10.3389/fpls.2019.00025            |
| Add manually        |                        | Identifier URL 😨                        |
| Book                | Add title              | https://doi.org/10.3389/fpls.2019.00025 |
| Book chapter        | • add translated title | Add GRC                                 |
| Book review         | Subtitle               | Relationship 💿                          |
| Book                | Add subtitle           | Self ○ Part of ○ Version of             |
| Dictionary entry    |                        | • Add other identif                     |
| Dissertation/thesis | Journal title          |                                         |
| Edited book         | Add journal title      | URL 🕑                                   |
| Encyclopedia entry  |                        | Add URL                                 |
| Journal article     | Publication date       | Language used in this form              |
| Journal issue       | Year V Month Day V     |                                         |
| Magazine article    |                        |                                         |
| Manual              |                        |                                         |
| Newsletter article  | CITATION               | Country of publication                  |
| Newspaper article   | CITATION               |                                         |

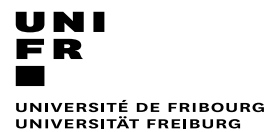

Service Promotion Recherche

Juin 2020

# 4 – Eliminate duplicated record

| sequential action of indole glucosinolates and camale                                                                                                    | exin                                                            |                |
|----------------------------------------------------------------------------------------------------|-----------------------------------------------------------------|----------------|
| Plant Journal                                                                                                    |                                                                 |                |
| 2010   journal-article                                                                                                    |                                                                 |                |
| DOI: 10.1111/j.1365-313X.2010.04197.x                                                                                                    |                                                                 |                |
| EID: 2-s2.0-77952869993                                                                                                    |                                                                 |                |
| Source: Eliane Abou-Mansour <i>via</i> Scopus - Elsevier                                                                                                    | ★ Preferred source (of 2)                                       | <u>ل</u> ة برج |
|                                                                                                    |                                                                 |                |
|                                                                                                    |                                                                 |                |
| Sources Close sources                                                                                                    | Preferred                                                       |                |
| Sources Close sources<br>Disease resistance of Arabidopsis to Phytophthora                                                                                                    | Preferred<br>a brassicae is established by the                  |                |
| Sources Close sources<br>Disease resistance of Arabidopsis to Phytophthora<br>sequential action of indole glucosinolates and camal                                                                                                    | Preferred<br>a brassicae is established by the<br>exin          |                |
| Sources Close sources<br>Disease resistance of Arabidopsis to Phytophthora<br>Sequential action of indole glucosinolates and camal<br>Plant Journal                                                                                                    | Preferred<br>a brassicae is established by the<br>exin          |                |
| Sources Close sources<br>Disease resistance of Arabidopsis to Phytophthora<br>sequential action of indole glucosinolates and camal<br>Plant Journal<br>2010   journal-article                                                                                                    | Preferred<br>a brassicae is established by the<br>exin          |                |
| Sources Close sources<br>Disease resistance of Arabidopsis to Phytophthora<br>sequential action of indole glucosinolates and camal<br>Plant Journal<br>2010   journal-article<br>DOI: 10.1111/j.1365-313X.2010.04197.x                                                                                | Preferred<br>a brassicae is established by the<br>exin          |                |
| Sources Close sources<br>Disease resistance of Arabidopsis to Phytophthora<br>sequential action of indole glucosinolates and camal<br>Plant Journal<br>2010   journal-article<br>DOI: 10.1111/j.1365-313X.2010.04197.x<br>EID: 2-s2.0-77952869993                                                     | Preferred<br>a brassicae is established by the<br>exin          |                |
| Sources Close sources<br>Disease resistance of Arabidopsis to Phytophthora<br>sequential action of indole glucosinolates and camal<br>Plant Journal<br>2010   journal-article<br>DOI: 10.1111/j.1365-313X.2010.04197.x<br>EID: 2-s2.0-77952869993<br>Eliane Abou-Mansour <i>via</i> Scopus - Elsevier | a brassicae is established by the<br>exin<br>★ Preferred source |                |

### 5 – Add peer review

Service Promotion Recherche

Juin 2020

UNI

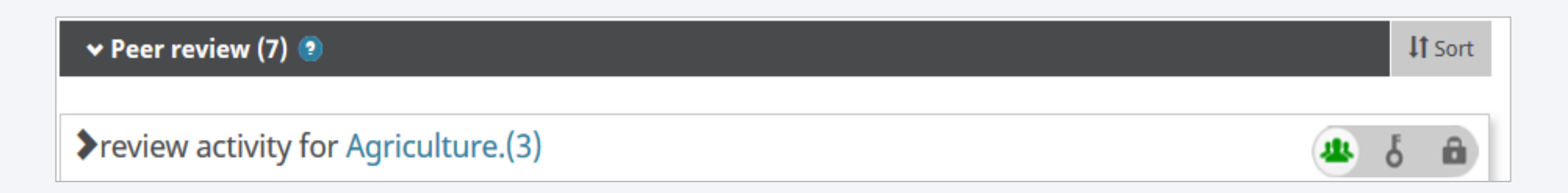

Reviews : journal articles and books, conference programs, grant award applications, and hiring, promotion, and tenure decisions.

- Data on your peer review activity cannot be added by you; only approved organizations can add this data using the ORCID API
- You must first have granted the organization and permission to update your ORCID profile ex: Publons
- If you have reviewed for journals that are not yet partnered with **Publons**, you can still add verified records to your profile.
  - Search your inbox for any "Thank you for reviewing" emails that journal editors have sent you.
  - Forward those emails to <u>reviews@publons.com</u>
  - Publons verifies these emails with the journal and adds the record to your profile

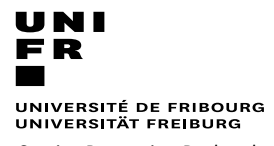

Service Promotion Recherche

Juin 2020

### ORCiD interoperability

| Trusted organisations                                    | Trusted organisations | Refrence Managers   |
|----------------------------------------------------------|-----------------------|---------------------|
| BASE - Bielefeld Academic Search<br>Engine               | HAL                   | Citavi              |
| CAB abstracts                                            | SSRN                  | JabRet              |
| Clarivate                                                | ISNI                  | EndNote             |
| Crossref Metadata Search                                 | Loop                  | Figshare (DataCite) |
| DataCite                                                 | Publons- ResearcherID | Mendeley            |
| DBPL                                                     | Protocols.io          | Google Scholar      |
| MLA International Bibliography                           | Scopus – Elsevier     | ReadCube            |
| Multidisciplinary Digital<br>Publishing Institute (MDPI) | Europe PubMed Central | Zotero              |
|                                                          | DimensionsWizard      |                     |

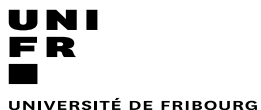

Service Promotion Recherche

Juin 2020

# 6 - Link ORCID to MyUnifr directory

- Link your ORCID record to Unifr directory
- Link your works to MyUnifr
- Display the works on the webpage of the directory

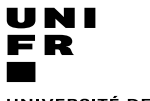

Service Promotion Recherche

Juin 2020

# 6 - Link ORCID to MyUnifr directory

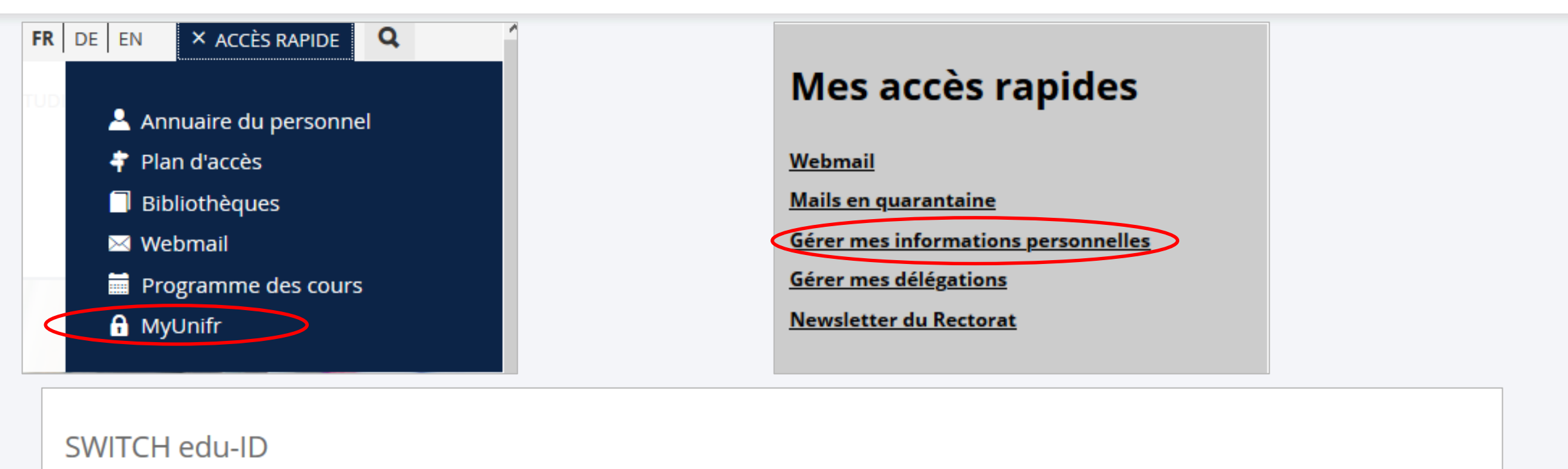

Votre compte SWITCH edu-ID est déjà lié à votre compte Unifr. Aucune action n'est nécessaire.

ORCID

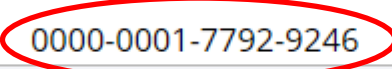

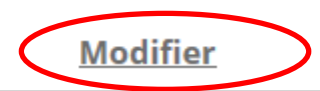

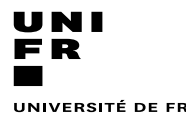

Service Promotion Recherche

Juin 2020

| echerches, publications et e | ngagements                                                          | Ajouter une lis |
|------------------------------|---------------------------------------------------------------------|-----------------|
| Titre                        |                                                                     |                 |
| Français *                   | Journal article                                                     | ⊘               |
| Allemand *                   | Journal article                                                     |                 |
| Anglais *                    | Journal article                                                     |                 |
| Contenu                      |                                                                     |                 |
| Catégorie *                  | <ul> <li>Publications et recherches</li> <li>Engagements</li> </ul> |                 |
| Type de contenu *            |                                                                     | ~ ▲             |
|                              | Bibtex                                                              |                 |
| <                            | ORCID                                                               |                 |
|                              | PDF                                                                 |                 |
|                              | Texte                                                               | egi             |
|                              | Unibook                                                             |                 |

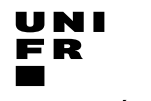

Service Promotion Recherche

Juin 2020

| Catégorie *<br>Type de contenu * | <ul> <li>Publications et recherches</li> <li>Engagements</li> <li>ORCID</li> </ul>                | American<br>Psychological<br>Association (APA) | Bacci, M. (2019). The Rediscovery of a Byzantine Capital, Reused as a Baptismal<br>Font, in the Nativity Church, Bethlehem. <i>Convivium, 6</i> (2), 122–127.<br>https://doi.org/10.1484/J.CONVI.4.2019042 |
|----------------------------------|---------------------------------------------------------------------------------------------------|------------------------------------------------|----------------------------------------------------------------------------------------------------|
| Work type *                      | Qu'est-ce que c'est ?  Tous A définir                                                             | Chicago Manual of                              | Bacci, Michele. 'The Rediscovery of a Byzantine Capital, Reused as a Baptismal                                                                                                    |
|                                  | <u>Qu'est-ce que c'est ?</u>                                                                      | Style (16th Edition)                           | Font, in the Nativity Church, Bethlehem'. <i>Convivium</i> 6, no. 2 (July 2019): 122–<br>27. doi:10.1484/J.CONVI.4.2019042                                                                                 |
| Format de presentation *         | American Psychological Association (APA)                                                          |                                                |                                                                                                    |
|                                  | Chicago Manual of Style (16th edition)<br>Juristische Zitierweise Schweizer (Ryser Büschi et al.) |                                                |                                                                                                    |

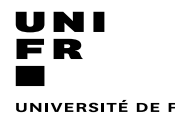

Service Promotion Recherche

Juin 2020

|                          |                                                                  |                      |                       | Ajo  | outer un w             | ork type                                  |         | 3  |
|--------------------------|------------------------------------------------------------------|----------------------|-----------------------|------|------------------------|-------------------------------------------|---------|----|
| Work category *          | <ul><li>Publications et recherches</li><li>Engagements</li></ul> |                      |                       |      | Work category <b>*</b> |                                           |         | ~  |
| Type de contenu 🔺        | ORCID                                                            |                      | <ul> <li>✓</li> </ul> |      | Work type <b>*</b>     | Publications                              |         |    |
|                          | <u>Qu'est-ce que c'est ?</u>                                     |                      |                       |      |                        | Conférence                                |         |    |
| Work type 🔺              | Tous                                                             |                      |                       |      | -                      | Propriété intellectuelle                  |         | er |
|                          | Qu'est-ce que c'est ?                                            |                      |                       |      |                        | Autre                                     |         |    |
|                          |                                                                  | Ajouter un work type |                       |      |                        | (tous les work types de la work category) | ^       |    |
|                          |                                                                  |                      |                       | 5 *  |                        | book                                      |         | _  |
|                          |                                                                  |                      |                       |      |                        | book-chapter                              | +       |    |
| Format de présentation * |                                                                  |                      | ~                     |      |                        | book-review                               |         |    |
|                          |                                                                  |                      |                       | (* ( | Publications et rec    | dictionary-entry                          |         |    |
|                          | American Psychological Association (APA)                         |                      |                       | (    | Engagements            | dissertation                              |         |    |
|                          | Chicago Manual of Style (16th edition)                           |                      | nrec                  | *    |                        | dissertation-thesis                       |         |    |
|                          |                                                                  |                      |                       |      |                        | edited-book                               |         |    |
|                          |                                                                  |                      |                       |      | Ajouter un v           | encyclopedia-entry                        | ×       | £  |
|                          |                                                                  |                      |                       |      | -<br>-                 | journal-article                           |         |    |
|                          |                                                                  |                      |                       |      | Work category *        | journal-issue                             | ~ ~     |    |
|                          |                                                                  |                      |                       |      | Work type <b>*</b>     |                                           | ~       |    |
|                          |                                                                  |                      |                       |      |                        | Annuler                                   | Valider |    |

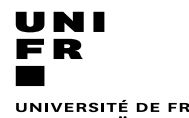

Service Promotion Recherche

Juin 2020

| Mes recherches, publications et engagements         | Ajouter une liste |
|-----------------------------------------------------|-------------------|
|                                                     |                   |
| Liste 1 - Book - Book Chapter - Dissertation thesis | Modifier          |
|                                                     | <u>Supprimer</u>  |
| Liste 2 - Conference - abstract - paper - poster    | Modifier          |
|                                                     | Supprimer         |
|                                                     |                   |
| Liste 3 - Tous                                      | Modifier          |
|                                                     | Supprimer         |
|                                                     |                   |
| Liste 4 - Journal article                           | Modifier          |

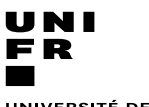

### Service Promotion Recherche

Juin 2020

### 6 - Display the works on the webpage of the directory

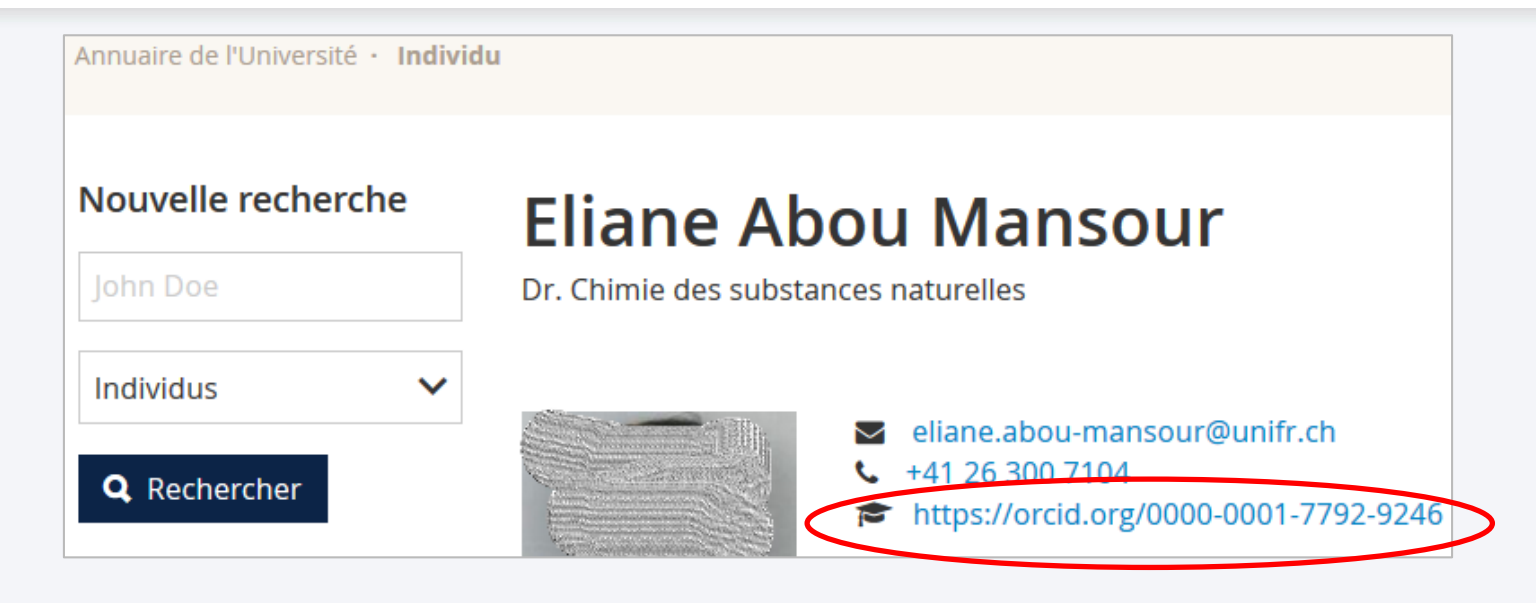

| Recherche et publications                      |   |
|------------------------------------------------|---|
| Liste 1- book-book chapter-dissertation thesis | ~ |
| Liste 2 - Conference- abstract- paper. poster  | ~ |
| Liste 3 - Tous                                 | ~ |
| Liste-4- journal article                       | ~ |

Juin 2020

### In summary

- Systematically enter your **ORCiD** number at the time of any submission
- Grant access to other organizations CrossRef, DataCite, Scopus, Publons,... to populate your account
- ✤ Keep your email, institution, web pages, other credentials up to date...
- Enter your private email, not related to your current commitment, to remain reachable
- Manage item visibility and trusted third parties with extended permissions
- Enter your ORCiD in MyUnifr and link it to the directory to feed and update your webpage

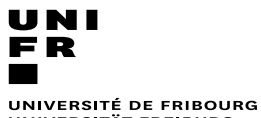

UNIVERSITÄT FREIBURG

Service Promotion Recherche

Juin 2020

For more informations

- https://orcid.org/help
- https://www3.unifr.ch/researcher/fr/open-science/orcid/

### **Questions ?**

### **Service Promotion Recherche**

eliane.abou-mansour@unifr.ch

frederic.pont@unifr.ch

recherche@unifr.ch